## <u>請求書データのアーカイブ設定方法</u>

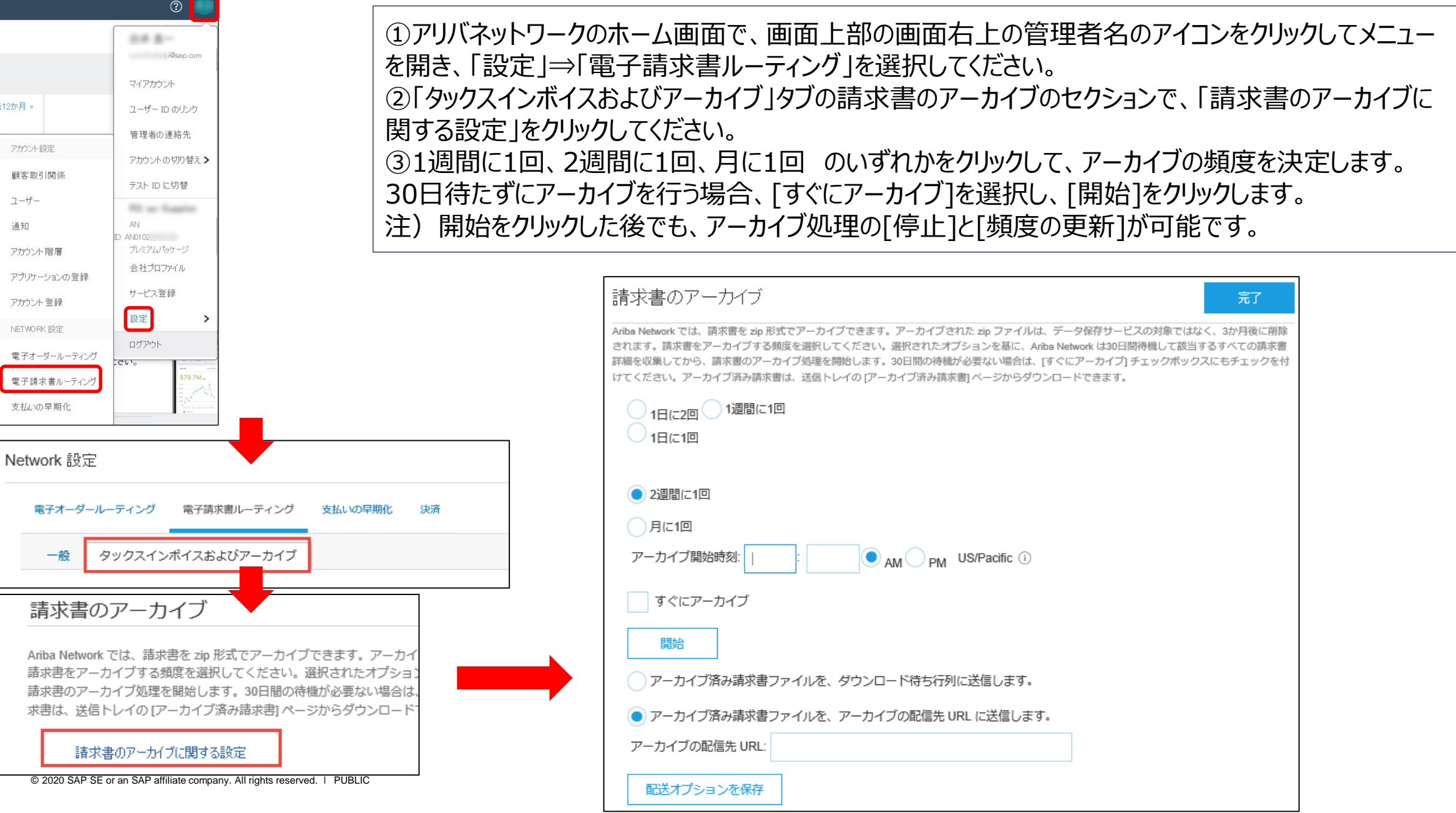

## アーカイブ済み請求書の手動ダウンロード

アーカイブ済み請求書は、「送信トレイ」の「アーカイブ済み請求書」より手動でダウンロード可能です。 請求書データはZIPファイルで保存され、cXML形式のデータとなります。 アーカイブデータの保存期間は3か月間となり、3か月を経過したデータは自動で削除されます。

| SAP Ariba Network 👻 エンタープライズアカウント        |      |                                                                                                    | ¢ 🛑                                                                                                    |                                                                                                    |
|------------------------------------------|------|----------------------------------------------------------------------------------------------------|----------------------------------------------------------------------------------------------------|----------------------------------------------------------------------------------------------------|
| ホーム 受信トレイ ~ 送信トレイ ~ カタログ                 | レポート | メッセージ                                                                                                    | ドキュメント 🗸 作成 🗸                                                                                                    |                                                                                                    |
| アーカイブ済み請求書<br><sub>オーダー確認</sub>          |      |                                                                                                    |                                                                                                    |                                                                                                    |
| <sup>出荷通知</sup><br>アーカイブ済み請求書<br>サービスシート |      |                                                                                                    |                                                                                                    |                                                                                                    |
| 開始 ↓ 終了 <b>アーカイブ済み請求書</b>                | 配信状況 | 配信日 配信失敗の理由                                                                                                    | アクション                                                                                                    |                                                                                                    |
| 2019年7月21日 20193 ドラフト                    | 成功   | 2019年11月28日                                                                                                    | ダウンロード 再送信                                                                                                    |                                                                                                    |
| 2019年7月20日 2019年7月21日 1 / 1              | 成功   | 201 2018-7-2-1.zip - WinRAR<br>File Commands Tools Favorites Options Help                                                                                                    | x                                                                                                    |                                                                                                    |
| 2019年7月20日 2019年7月20日 1 / 1              | 成功   | 201 Add Extract To Test View Delete Find Wizard Info                                                                                                    | VirusScan Commer                                                                                                    | <pre></pre> //ml version="1.0" encoding="UF-8"><br><br><                                                                                                    |
| 2019年7月19日 2019年7月20日 1 / 1              | 成功   | 2011<br>Name<br>2018_06_28_AN01397273307-T_INV_INV_C211_11_FromJP_ToJP_AmI<br>2018_06_28_AN01397273307-T_INV_INV_C211_11_FromJP_ToJP_history.tx<br>2018_06_28_AN01397273307-T_INV_INV_C211_11_FromJP_ToJP_history.tx                                                                                                    | Size         Packed Type           Local Disk           5,561         1.362 XML Document           :         210         150 Text Document           g         0         2 File | <pre> &lt; <credential domain="NetworkID"></credential></pre>                                                                                                    |
|                                          |      | 2016.06.28         AN01397273307-T_INV_INV_C211_12_from/P_Tol/Panl           2018.06.28         AN01397273307-T_INV_INV_C211_12_from/P_Tol/P_history.tx           2018.06.28         AN01397273307-T_INV_INV_C211_12_from/P_Tol/P_hotexsin           2018.07         2.0.0.01397273307-T_INV_INV_C211_12_from/P_Tol/P_hotexsin           2018.07         2.0.0.01397273307-T_INV_INV_P01079_3_6_from/P_Tol/P_Tol/P_Tol/P_Tol/P_Tol/P_TOL/P_TOL/P_T | 5,329 1,354 XML Document<br>: 210 150 Text Document<br>g 0 2 File<br>5,411 1,336 XML Document<br>0 2 File                                                                       | - <sender> - <credential domain="NetworkID"> <identity>AN0200000001                                                                                                    &lt;</identity></credential></sender> |
|                                          |      | 2018_07_28_AN01397273307-T_INV_INV_PO1080_1_From/P_To/P.xml     2018_07_28_AN01397273307-T_INV_INV_PO1080_1_From/P_To/P_Mistory.1     2018_07_28_AN01397273307-T_INV_INV_PO1080_1_From/P_To/P_history.1     AN01397274113-T_ANID                                                                                                    | 5,409 1,337 XML Document<br>0 2 He<br>xt 52 52 Text Document<br>0 2 ANID File<br>→                                                                                              | InvoiceDetailRequest<br>- <InvoiceDetailRequestLeader purpose="standard" operation="new" InvoiceID="INV_P01080-1" InvoiceDate="2018-07-<br>2017/2012/2017/2017/2017/2017/2017/2017/                                                                                                    |

ZIP形式でダウンロード

## アーカイブ済み請求書の自動保存

「アーカイブ済み請求書ファイルを、アーカイブの配信先URLに送信する」を選択した場合は、配信先 URLにアーカイブデータを自動送信することが可能です。

| 請求書のアーカイブ     保存     閉じる       Ariba Network では、請求書を zip 形式でアーカイブできます。アーカイブされた zip ファイルは、データ保存サービスの対象ではなく、3<br>か月後に削除されます。請求書を zip 形式でアーカイブできます。アーカイブされた zip ファイルは、データ保存サービスの対象ではなく、3                                                 |                                        |
|----------------------------------------------------------------------------------------------------|----------------------------------------|
| ステ級に時時にはなり。時外書をアープトラッジ機反を通知でしていたという。近代にはビオワションを築に、Alida Heliwin KasouoliiinHikoo<br>て該当するすべての請求書詳細を収集してから、請求書のアーカイブ処理を開始します。30日間の待機が必要ない場合は、[すぐにアーカ<br>イブ] チェックボックスにもチェックを付けてください。アーカイブ済み請求書は、送信トレイの[アーカイブ済み請求書] ページからダウ<br>ンロードできます。 |                                        |
|                                                                                                    |                                        |
| ○ 1日に1回                                                                                                    |                                        |
| (1週間に1回)                                                                                                    |                                        |
| ● 2週間に1回                                                                                                    |                                        |
| <ul><li>月に1回</li></ul>                                                                                                    |                                        |
| アーカイブ開始時刻: 0 AM v : JST (日本標準時) <sup>(i)</sup>                                                                                                    | URLを指定し、請求書アーカイブデータを自動で指定のURL          |
| すぐにアーカイブ                                                                                                    | に送信することが可能                             |
| 開始                                                                                                    |                                        |
| アーカイブ済み請求書ファイルを、ダウンロード待ち行列に送信する                                                                                                    | アーカイノ済み請求者ノアイルを、タリンロート付ら行列に达信する        |
| ● アーカイブ済み請求書ファイルを、アーカイブの配信先 URL に送信する                                                                                                    | アーカイブ済み請求書ファイルを<br>アーカイブの配信先 URL に送信する |
| アーカイブの配信先 URL:                                                                                                    |                                        |
| 配信オブションを保存                                                                                                    | アーカイブの配信先 URL:                         |
| 保存 閉じる                                                                                                    |                                        |

## 請求書の長期間アーカイブの設定

①アリバネットワークのホーム画面で、画面上部の「会社設定」のアイコンをクリックしてメニューを開き、
 「電子請求書ルーティング」を選択してください。
 ②「タックスインボイスおよびアーカイブ」タブのドキュメントの長期間アーカイブのセクションにてチェックボックスにチェック図をいれてください。
 アーカイブデータの保存期間は11年2カ月間となります。

ドキュメントの長期間アーカイブ

請求書の長期間アーカイブ機能を有効にすると、所在国の税務当局により必要とされている期間、タックスインボイスをアーカイブすることができます。Ariba Network は公認のアーカイブプロパイダと連携して、国によって異なるアーカイブ期間をサポートしています。アーカイブされた請求書を監査のために表示およびダウンロードする には、「ドキュメントのアーカイブ」→「アーカイブ済みドキュメント」ページにアクセスしてください。

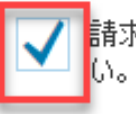

請求書の長期間アーカイブを有効とする。オプションのドキュメントアーカイブサービスについては、条件およびポリシーをご覧くださ い。長期間アーカイブがサポートされている国の一覧を参照するには、ここをクリックしてください。